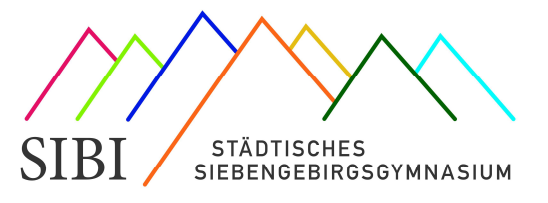

Liebe Schülerinnen und Schüler,

mit Webuntis kannst du dir den aktuellen Stundenplan auf dem Computer, dem Tablet oder dem Handy anzeigen lassen! Du siehst Vertretungen, Raumänderungen und ausfallende Stunden.

Webuntis läuft über eine **Browseranwendung: webuntis.com** oder eine **App: Untis mobile**.

Erklärvideo zu Schritt 1: Den digitalen Stundenplan im Browser aufrufen: https://youtu.be/KdOxrC6RMsA

Erklärvideo zu Schritt 2: Die App Untis Mobile einrichten: https://youtu.be/SJGcsrCaXy4

Um die App nutzen zu können, musst Du Dich einmal im Browser angemeldet haben:

- 1. Rufe im Browser (am besten auf einem Computer) die Seite webuntis.com auf.
- 2. Nun musst Du das Städt. Siebengebirgsgymnasium suchen

(Tipp: am besten die Postleitzahl 53604 eingeben).

Dir wird als Schule das SIBI angeboten. Einmal anklicken.

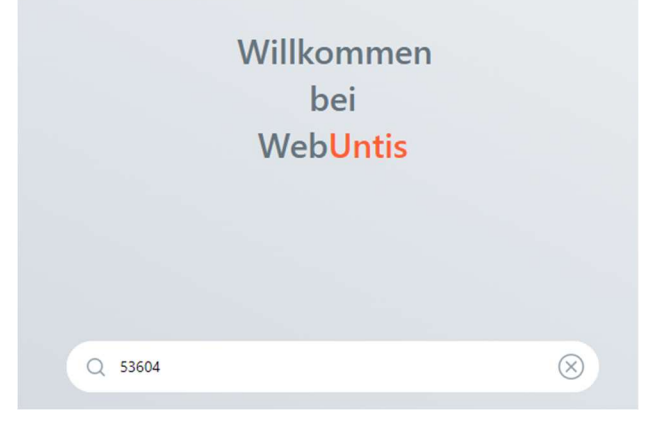

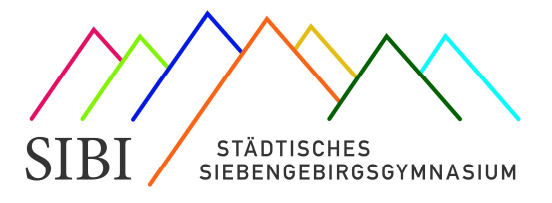

| Im nächsten Fenster klickst Du auf den Button <mark>Office 365 Anmeldun</mark> | g |
|--------------------------------------------------------------------------------|---|
| Web <mark>Untis</mark><br>Login                                                |   |
| Office 365 Anmeldung                                                           |   |
| Benutzername                                                                   |   |
| Passwort                                                                       |   |

- 3. Nun kannst Du Dich mit Deiner Schul-E-Mail-Adresse (vorname.nachname@sibi-honnef.de) und Deinem gewohnten Passwort anmelden.
- 4. Unter "*Mein Stundenplan*" sieht Du nun Deinen persönlichen Stundenplan mit allen Änderungen aber OHNE Rel/PP-, F/L- und Diff-Kursen dafür musst Du zu "Weitere Stundenpläne" wechseln.

| WebUntis<br>Siden<br>Siebengebingsgymnasium                                                                                                    | 4                                                                                                    | 13.03.202                                                                                                    | 3                                                                                                    | +                                                                                                    |                                                                                                    |                                                                                                    |                                                                                                    |                                                                                                    |                                                                                                    |                                                                                                    | а (                                                                                                    |                                                                                                    |
|----------------------------------------------------------------------------------------------------|----------------------------------------------------------------------------------------------------|----------------------------------------------------------------------------------------------------|----------------------------------------------------------------------------------------------------|----------------------------------------------------------------------------------------------------|----------------------------------------------------------------------------------------------------|----------------------------------------------------------------------------------------------------|----------------------------------------------------------------------------------------------------|----------------------------------------------------------------------------------------------------|----------------------------------------------------------------------------------------------------|----------------------------------------------------------------------------------------------------|----------------------------------------------------------------------------------------------------|----------------------------------------------------------------------------------------------------|
| Heute                                                                                                    |                                                                                                    |                                                                                                    |                                                                                                    |                                                                                                    |                                                                                                    |                                                                                                    |                                                                                                    |                                                                                                    |                                                                                                    |                                                                                                    |                                                                                                    |                                                                                                    |
| Übersicht                                                                                                    |                                                                                                    | Mo.                                                                                                    | 11.03.                                                                                                    | Di.                                                                                                    | 10,01                                                                                                    | Mic. 10                                                                                                    | .01.                                                                                                    | Do.                                                                                                    | ta.D).                                                                                                    | Ft: 17                                                                                                    |                                                                                                    |                                                                                                    |
|                                                                                                    | 17.55                                                                                                    | E E                                                                                                    | 221                                                                                                    | 040                                                                                                    | 212                                                                                                    | CE<br>CE                                                                                                    | 230                                                                                                    |                                                                                                    |                                                                                                    | 2.00                                                                                                    | 100                                                                                                    | 1                                                                                                    |
| Mitteilungen                                                                                                    | 10115                                                                                                    | 1010 -<br>50                                                                                                    | BEC<br>SM3                                                                                                    | 0VD<br>CH                                                                                                    |                                                                                                    | OFD HI                                                                                                    | 50<br>Ph2                                                                                                    | OTD                                                                                                    | 30<br>PL1                                                                                                    | EPED<br>MU                                                                                                    | Mut                                                                                                    |                                                                                                    |
| Mein Stundenplan                                                                                                    |                                                                                                    | 090                                                                                                    | WE                                                                                                    | -                                                                                                    |                                                                                                    | DKD 1                                                                                                    | 46                                                                                                    | OVD .                                                                                                    | REC                                                                                                    | 090                                                                                                    |                                                                                                    |                                                                                                    |
| Weiters Stondsonläns                                                                                                    |                                                                                                    | O5                                                                                                    | 103                                                                                                    | 5                                                                                                    |                                                                                                    |                                                                                                    | C.C.                                                                                                    | M                                                                                                    | 11.0                                                                                                    | D                                                                                                    | 212                                                                                                    |                                                                                                    |
| The state of the state of the s | 12.05                                                                                                    |                                                                                                    |                                                                                                    | >                                                                                                    |                                                                                                    | <u> </u>                                                                                                    | -                                                                                                    | 640                                                                                                    | (DM<br>221                                                                                                    | 090<br>GP                                                                                                    | NC SHI                                                                                                    |                                                                                                    |
|                                                                                                    | -444                                                                                                    | 9.45                                                                                                    |                                                                                                    |                                                                                                    |                                                                                                    | OPA, CHE, OHC<br>LAS                                                                                                    | 148<br>200                                                                                                    |                                                                                                    |                                                                                                    | OHA, OHL, OHC<br>Camilia                                                                                                    | 篇                                                                                                    |                                                                                                    |
| -                                                                                                    | 1.0                                                                                                    |                                                                                                    |                                                                                                    |                                                                                                    |                                                                                                    |                                                                                                    |                                                                                                    |                                                                                                    |                                                                                                    |                                                                                                    |                                                                                                    |                                                                                                    |
| Buech_Max_20010101<br>Schulter*in                                                                                                    | Laparda B                                                                                                    | Anna an Anna an Anna an Anna an Anna an Anna an Anna an Anna an Anna an Anna an Anna an Anna an Anna an Anna a<br>Anna an Anna an Anna an Anna an Anna an Anna an Anna an Anna an Anna an Anna an Anna an Anna an Anna an Anna an                                                                                                    | () Personal                                                                                                    | net) Brechman                                                                                                    | 1) - Mary                                                                                                    | Personal Acide                                                                                                    | (increase)                                                                                                    | inner (m                                                                                                    | nave Marin                                                                                                    | hentig [Brid]                                                                                                    | 41251230                                                                                                    | 33.14                                                                                                    |
|                                                                                                    | WebUntis<br>Statin<br>Enbourgetingsgemeastum<br>Heute<br>Obersicht<br>Mein Stundenplan<br>Meine Stundenpläne | WebUntis<br>Statt<br>Salat<br>Salat<br>Salat<br>Meute<br>Obersicht<br>Obersicht<br>Mitteilungen<br>Mein Stundenpläne<br>Veitere Stundenpläne<br>C255<br>4439<br>C255<br>Statt<br>C255<br>C255 | WebUntis       State:       State:       State:       State:       State:       State:       Heute       Obersicht       Mein: Stundenplan       Weitere Stundenpläne       Use:       Stude:       Stude:< | WebUntis       State       State       Subbrightingstymmusium       Heute       Obersicht       Obersicht       Mein Stundenplan       Weitere Stundenpläne       Weitere Stundenpläne       Stude       Stude       Busch_Max_20010101       Schützerin | WebUntis.       State:       State:       Subbringstymmasium       Heute       Obersicht       Mittellungen       Mein: Stundenplan       Weitere Stundenplane       Umer Stundenplane       State:       State: <td>WebUntis<br/>State:<br/>Enbourgetingsjymmesium        <ul> <li>             1303,3003         </li> </ul> <ul> <li>More takes</li> <li>More takes</li> <li>More takes</li> <li>More takes</li> <li>More takes</li> <li>More takes</li> <li> <ul> <li>More takes</li> <li> <ul> <li>More takes</li> <li> <ul> <li>More takes</li> <li> <ul> <li>More takes</li> <li> <ul> <li></li></ul></li></ul></li></ul></li></ul></li></ul></li></ul></td> <td>WebUntis.       State:       Externing Signmentations       Heute       Obersicht       Meinis Stundenplan:       Weitere Stundenplan:       Weitere Stundenplan:       State:       Extent       Basech_Max_20010101<br/>Schlöwer/m</td> <td>WebUntis<br/>Statin<br/>Enbourgetingsjogrammalium       Heute       Obersicht       Mein Stundenplan       Weitere Stundenplane       Weitere Stundenplane       Essech_Max_2001011<br/>Schülwerin</td> <td>WebUntis<br/>State<br/>Enboundengsjogrammalium        • 1200,2003        Heute        • 1200,2003        Obersicht        • 000       • 00        Mittellungen        • 000       • 00        Mein Stundenplan        • 000       • 00        Wettere Stundenplan        • 000           • • • • • • • • • • • • • • • •</td> <td>WebUntis<br/>State<br/>Enborgetingsjormeasium     + 12.03.2003       Heute     Mo. 11.03     Di. 11.03     Mo. 10.08     Do. 11.03       Obersicht     Mo. 11.03     Di. 11.03     Mo. 10.08     Do. 11.03       Meine Stundenplan     Mol 10.00     Mittellungen     Mol 10.00     Mol 10.00     Mol 10.00     Mol 10.00       Weitere Stundenpläne     Mol 10.00     Weitere Stundenpläne     Mol 10.00     Mol 10.00     Mol 10.00     Mol 10.00       Basch_Max_20010101<br/>Schläw*in     Langene Meeter Meeter</td> <td>WebUntis<br/>State<br/>Enternantingstypermeasure<br/>Heute     Image: Control of the state of the state of t</td> <td>WebUntis<br/>State<br/>Enbourgetingsjogmension          •         1300,3003         •         •         1300,3003         •         •         •</td> | WebUntis<br>State:<br>Enbourgetingsjymmesium <ul> <li>             1303,3003         </li> </ul> <ul> <li>More takes</li> <li>More takes</li> <li>More takes</li> <li>More takes</li> <li>More takes</li> <li>More takes</li> <li> <ul> <li>More takes</li> <li> <ul> <li>More takes</li> <li> <ul> <li>More takes</li> <li> <ul> <li>More takes</li> <li> <ul> <li></li></ul></li></ul></li></ul></li></ul></li></ul></li></ul> | WebUntis.       State:       Externing Signmentations       Heute       Obersicht       Meinis Stundenplan:       Weitere Stundenplan:       Weitere Stundenplan:       State:       Extent       Basech_Max_20010101<br>Schlöwer/m | WebUntis<br>Statin<br>Enbourgetingsjogrammalium       Heute       Obersicht       Mein Stundenplan       Weitere Stundenplane       Weitere Stundenplane       Essech_Max_2001011<br>Schülwerin | WebUntis<br>State<br>Enboundengsjogrammalium        • 1200,2003        Heute        • 1200,2003        Obersicht        • 000       • 00        Mittellungen        • 000       • 00        Mein Stundenplan        • 000       • 00        Wettere Stundenplan        • 000           • • • • • • • • • • • • • • • • | WebUntis<br>State<br>Enborgetingsjormeasium     + 12.03.2003       Heute     Mo. 11.03     Di. 11.03     Mo. 10.08     Do. 11.03       Obersicht     Mo. 11.03     Di. 11.03     Mo. 10.08     Do. 11.03       Meine Stundenplan     Mol 10.00     Mittellungen     Mol 10.00     Mol 10.00     Mol 10.00     Mol 10.00       Weitere Stundenpläne     Mol 10.00     Weitere Stundenpläne     Mol 10.00     Mol 10.00     Mol 10.00     Mol 10.00       Basch_Max_20010101<br>Schläw*in     Langene Meeter Meeter | WebUntis<br>State<br>Enternantingstypermeasure<br>Heute     Image: Control of the state of the state of t | WebUntis<br>State<br>Enbourgetingsjogmension          •         1300,3003         •         •         1300,3003         •         •         • |

Zur Erklärung:

Grün: Unterricht, wie geplant. Lila: Änderung (z.B. Raumänderung). <u>Die Details beachten!</u> Gelb: Prüfung (Klausur) Grau: Entfall.

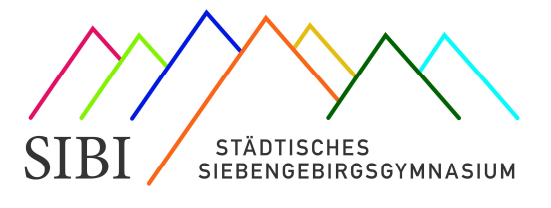

## Unter <mark>"Weitere Stundenpläne"</mark> siehst Du den Stundenplan Deiner Klasse mit allen Kursen.

| 2  | WebUntis<br>Sidet.<br>Siebengebirgsgymnasium | 990        |                      | - +                             | 12.0   | 0.2023               | •                     |                          |                             |                   |                      | <b>a</b>             | a (        | 0     |
|----|----------------------------------------------|------------|----------------------|---------------------------------|--------|----------------------|-----------------------|--------------------------|-----------------------------|-------------------|----------------------|----------------------|------------|-------|
| 8  | Obersicht                                    |            | M                    | × 3100                          |        | Di w                 |                       | M                        | KOW?                        | De 1              | 01                   | (Bert)               |            |       |
|    | Mitteilungen                                 | n/as       | 090<br>E             | LOM<br>231                      | 0      | QND<br>D             | 10%<br>212            | 090<br>GE                | WE<br>0CC                   | OWN DIFT OWN      | Den Dew<br>S 40 Set2 | 0%0<br>.M            | BEC.       | ł     |
| 茵  | Mein Stundenplan                             | -          | (WD<br>SP            | DEC<br>SM3                      |        | 010<br>CH            | 11<br>200             | 09D<br>PH                | 50<br>Ph2                   | 0YD<br>PH         | 30<br>P11            | OWCI<br>MIL          | (Mit)      |       |
| 間  | Weitere Stundenpläne                         | 10-15      | 109D<br>GE           | W/E<br>CO1                      | 0940   | 09RE 091A            | 0988 095-             | 190<br>KU                | AR<br>Kug                   | 09D<br>M          | 88C<br>100           | 096)<br>D            | 04<br>212  | i     |
| P3 | Hausaufgaben                                 | 12.00      | 0.0 09/L<br>140 Ek40 | 0981 09W 095A<br>3 40 5p12 0123 | E      | OWC DRP<br>DR 2 EN41 | 01FL 01KC<br>KM6 pF23 | 04.85 09.88<br>F 30 F 40 | 01/0H 09/JA/<br>1 411 F 29/ | DBD<br>L          | 1.0M<br>221          | 010<br>3/*           | BRC<br>SHg |       |
|    |                                              | 1000       |                      |                                 |        | 084,010              | EM, IS<br>MARIE DALL  | DNA UND UNC              | 202                         |                   |                      | DIA DIE DIC<br>CanAC | KR<br>SAS  |       |
|    |                                              |            |                      |                                 |        |                      |                       |                          |                             |                   |                      |                      |            |       |
|    | Busch_Max_20010101<br>ScholerSin             | Leprode    | Conservative of      | ucult (Sectors                  | -      | (returne)            | Ningill               | normaliste 3             | Colorenses (                | Verentury (Velley | ASICH LA             | reing   Belal        | GAUNCE N   | 1.111 |
| GP | Abmetiden                                    | Transit of | tring in             | Parantinicity h                 | uetala | έŋ.                  |                       |                          |                             |                   |                      |                      |            |       |

### Zur Erklärung:

**Grün:** Unterricht, wie geplant. **Lila:** Änderung (z.B. Raumänderung). <u>Die Details beachten!</u> **Gelb:** Prüfung (Klausur) **Grau:** Entfall

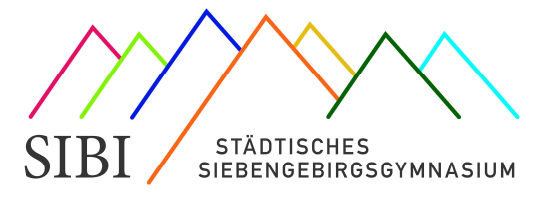

### Nutzung der App:

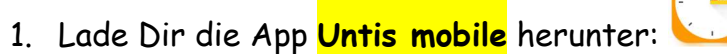

2. Öffne die App. Die Anmeldung erfolgt am einfachsten über einen QR-Code.

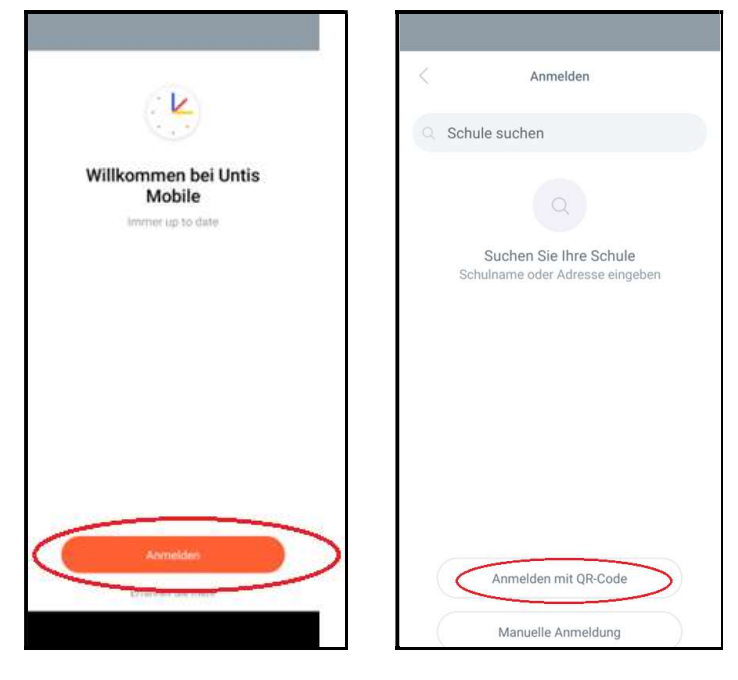

Den QR-Code findest Du, indem Du im Browser auf Deinen Benutzernamen klickst

| R<br>Logo | WebUntis<br>Staht<br>Sarboogetägigymeasium | ÷       | 17.10.2022             | ÷                      |                                      |                          |                            |
|-----------|--------------------------------------------|---------|------------------------|------------------------|--------------------------------------|--------------------------|----------------------------|
| 98        | Heute                                      |         | 10                     | <b>D</b> . 1111        | Mr. en en                            | Piz se er                | 180414                     |
| 1         | Übersicht                                  |         | MIQ. 17.10.            | DC 10.10               | Mile, 7 8 10.                        | Dorton                   | Q1 0 -                     |
|           | Mitteilungen                               | 07.94   |                        |                        | 0                                    |                          | entilit                    |
| 1         | Mein Stundenplan                           | 1115    |                        |                        | MUGK2 Mu2                            |                          | 01 01<br>01 01 01<br>01 01 |
| B         | Hausaufgaben                               | 19.0    |                        |                        |                                      |                          | SPICKT OT SKA              |
|           |                                            | 1238    |                        |                        |                                      | MU CKI CT 344<br>EVA     | 0                          |
| 8         | Busch_Max_20010101                         | Lagarda | Anatzi Terre           | and Spechikards P.Z.ng | Factoria Acceler (Scindersoniate) (S | waarug Weingung <u>M</u> | Starter 11 1020270722242   |
| 67        | Abmelden                                   | hendan  | teral (trian) Anonical | stauntet)              |                                      |                          |                            |
|           |                                            |         |                        |                        |                                      |                          |                            |
|           |                                            |         |                        |                        |                                      |                          |                            |
|           |                                            |         |                        |                        |                                      |                          |                            |

# Anleitung Webuntis (Stand: März 2023)

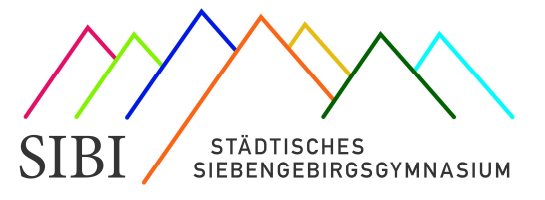

| Nun       | öffne den Reit                                      | ter: Freigeben:                              |                    |                              |   |
|-----------|-----------------------------------------------------|----------------------------------------------|--------------------|------------------------------|---|
| Digo      | <b>WebUntis</b><br>Städt.<br>Siebengebirgsgymnasium | Allgemein Kontaktdaten Freigaben             | >                  |                              | ? |
|           | Heute                                               | Schüler*innen<br>Busch                       |                    |                              | Â |
| Ed        | Übersicht                                           | E-Mail Adresse                               |                    | Sprache                      |   |
| $\square$ | Mitteilungen                                        | Max.busch@sibi-honnef.de                     |                    | Deutsch                      | • |
|           | Mein Stundenplan                                    | Benutzergruppe<br>Schüler*innen              |                    | Abteilung<br>Keine Abteilung |   |
| E         | Hausaufgaben                                        | Offene Buchungen                             |                    | Max. offene Buchungen        |   |
|           |                                                     | 1                                            |                    | 0                            |   |
|           | =                                                   | Benachrichtigungen über neue Mitteilungen po | er E-Mail erhalten |                              |   |
| В         | Busch_Max_20010101<br>Schüler*in                    | Speichern Passwort ändern                    |                    |                              |   |
| []}       | Abmelden                                            |                                              |                    |                              |   |

Und lass Dir den QR-Code anzeigen.

|      | WebUntis<br>Städt.     |   | Allgemein    | Kontaktdaten      | Freigaben |
|------|------------------------|---|--------------|-------------------|-----------|
| Logo | Siebengebirgsgymnasium |   |              |                   |           |
|      | Heute                  | ( | Zugriff über | Untis Mobile      | )         |
| Ea   | Übersicht              |   | Anze         | igen              |           |
|      | Mitteilungen           |   | Zwei-Faktor- | Authentifizierung |           |
| 1    | Mein Stundenplan       |   | A AKUN       | ileren            |           |
|      | Hausaufgaben           |   |              |                   |           |
|      |                        |   |              |                   |           |

Nun kannst Du Dich in der App mit diesem QR-Code anmelden.

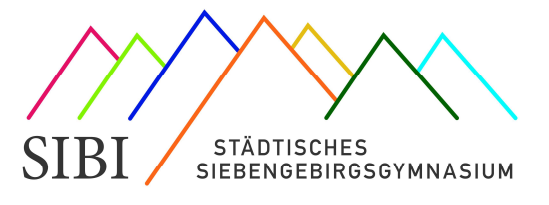

#### <u>Sekundarstufe 1:</u>

Wahrscheinlich fehlen Dir jetzt im Stundenplan Deine Reli- / PP-Kurse, so wie Deine F-/L oder Diff-Kurse. Das ist aber nicht schlimm. Die Anzeige aller Fächer und Kurse findest Du im Stundenplan Deiner Klasse.

Dafür musst Du nur auf die drei Striche tippen und dann Deine Klasse auswählen.

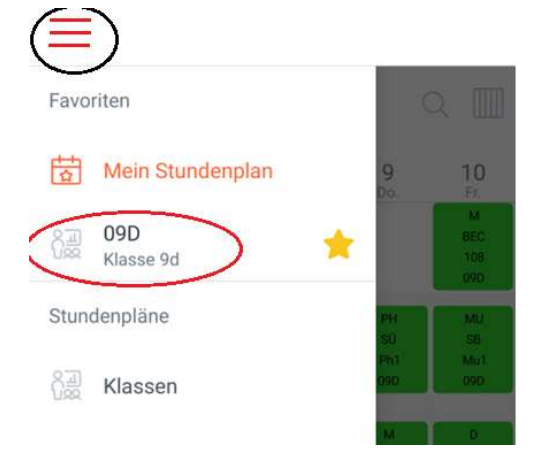

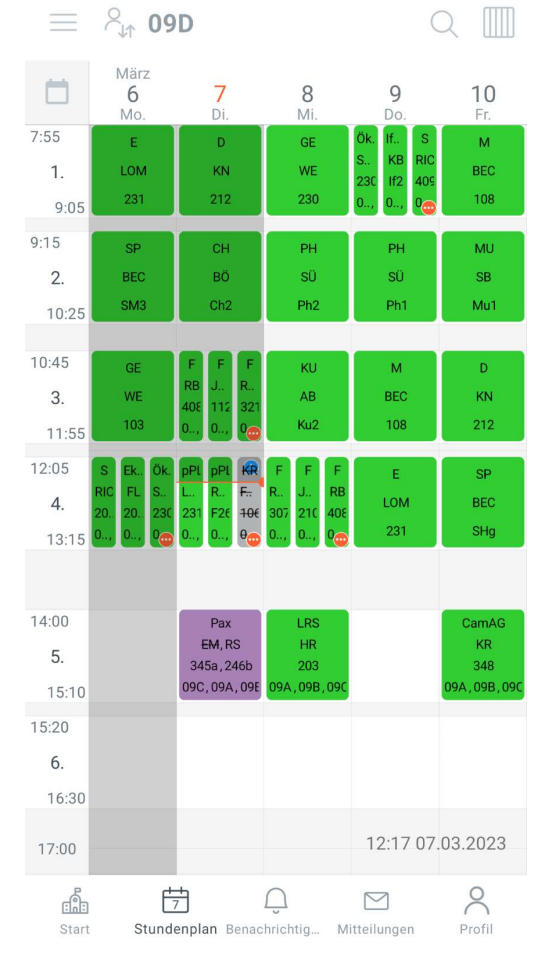

Dann siehst Du alle Fächer und Kurse Deiner Klasse. Wenn es Änderungen geben sollte, tippe auf irgendeinen Kurs für die Detailansicht und suche in der oberen Leiste Deinen Kurs heraus. Achte dabei auf Deinen Fachlehrer.

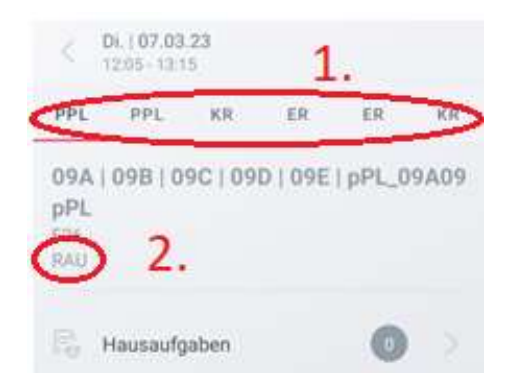

Bei Problemen und Fragen schreibe eine Mail an <u>Support@sibi-honnef.de</u>. WICHTIG: Im <mark>Betreff muss webuntis</mark> stehen! Sonst kann Deine Frage nicht zugeordnet werden.